| In Eduphoria Formspace, select the<br>Reports Tab                                                 | Reports          |
|---------------------------------------------------------------------------------------------------|------------------|
| Select Form Analysis                                                                              |                  |
| Click on your campus name (radio button)                                                          | Galena Park High |
| Select Print                                                                                      | 🗞 Print 👻        |
| Select Export to Excel                                                                            | Export to Excel  |
| Note: You can sort by: Date and Time Requested<br>This will give you the view in event date order |                  |

## **FUR Reports**

| Search Forms          | 1                         |
|-----------------------|---------------------------|
| Start: End:           |                           |
| 3/17/2010 🕮 Not Set 🔞 |                           |
|                       |                           |
|                       | found under the Review 17 |

Note: The Search Forms

Review will

search by requested date, NOT by event date. Running the report (above directions) will give you the event date. The Search Forms is helpful if you are searching for a requester's name or an event name.

Note: When running the report (above directions) you can apply filters

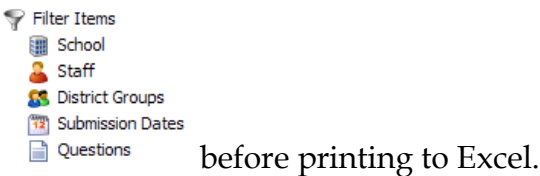